## 令和7年度入試

## インターネット出願ガイド

詳細版 (医学科学校推薦型選抜)

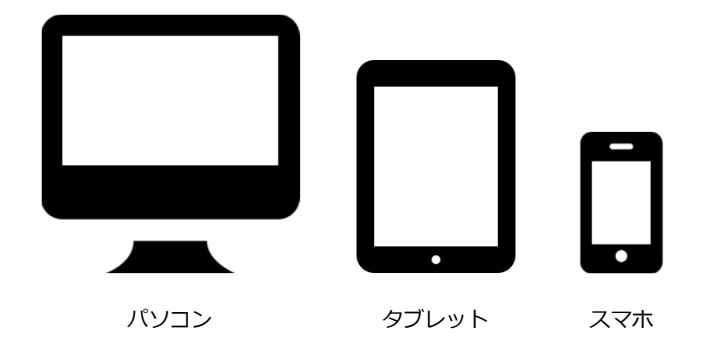

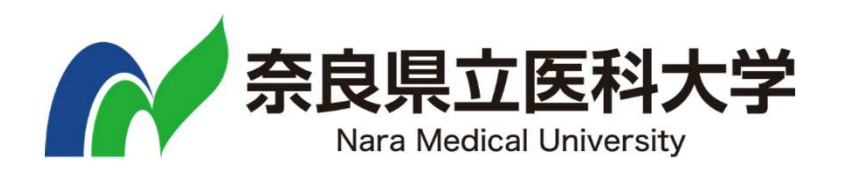

この出願ガイドは、インターネット出願システムでの手続き方法 について記載したものです。 詳細は、学生募集要項を必ず確認してください。

#### はじめにご確認ください

#### ■必要なインターネットの環境

| パソコン             | Windows : Microsoft Edge(最新バージョン)<br>GoogleChrome(最新バージョン)<br>Firefox(最新バージョン) |  |  |  |
|------------------|--------------------------------------------------------------------------------|--|--|--|
|                  | MacOS : Safari (最新バージョン)                                                       |  |  |  |
| スマートフォン<br>タブレット | Android : 12.0 以上(Android Chrome最新バージョン)<br>iOS : 15.0 以上(Safari最新バージョン)       |  |  |  |

※ブラウザの設定について

どのウェブブラウザでも、以下の設定を行ってください。

・JavaScriptを有効にする。

・Cookieを有効にする。

※ユーザー登録の際、メールアドレスの入力が必要です。フリーメール(Gmail やYahoo! メール等)や携帯電話・スマー トフォン等のアドレスで構いませんが、携帯電話・スマートフォン等の場合は奈良県立医科大学のドメイン (@naramed-u.ac.jp,@postanet.jp)の受信を許可してください。出願登録完了時・入学検定料支払い完了時に、登録 したメールアドレスに確認メールが自動送信されます。また、確認メールが迷惑メールフォルダに振り分けられることが ありますので注意してください。

<sup>※</sup>セキュリティソフトをインストールしている場合、インターネット出願が正常に動作しない場合がありますのでご注意 ください。セキュリティソフトについては、各メーカーのサポートセンターに問い合わせてください。

| 出 | 願期   | 間   |
|---|------|-----|
| ш | 小只六丁 | 101 |

|                          |           | 出願其                | 朝間                                     |                          |                |
|--------------------------|-----------|--------------------|----------------------------------------|--------------------------|----------------|
| 入試区分                     | 出願開始      | ①インターネット<br>出願登録期限 | ②入学検定料<br>払込期限                         | ③出願書類提出期限<br>(郵送17:00必着) | 試験日            |
| 看護学科<br>学校推薦型選抜          | 終了        | 終了                 |                                        | 終了                       | 終了             |
| 医学科<br>学校推薦型選抜<br>【緊急医師】 | 令和6年12月2日 | 令和6年12月12日         | インターネッ<br>ト出願登録し<br>た <mark>翌日の</mark> | 令和6年12月11日               | 2月1日           |
| 医学科<br>学校推薦型選抜<br>【地域枠】  | 0:00~     | 17:00              | 23:59                                  | ~ 13日                    | 2月2日           |
| 医学科<br>一般選抜<br>【前期日程】    |           |                    | ただし、<br>検定料支払期<br>限日にイン                |                          | 2月25日          |
| 看護学科<br>一般選抜<br>【前期日程】   | 後日公表      | 後日公表               | ターネット山<br>願登録した場<br>合は<br>当日の23:59     | 後日公表                     | 2月26日          |
| 医学科<br>一般選抜<br>【後期日程】    |           |                    |                                        |                          | 3月12日<br>3月13日 |

出願は出願期間に①インターネット出願登録・②入学検定料支払い・③出願書類郵送をすることにより完了します。 (①②③のいずれかが行われなかった場合は出願は受け付けられません)

入学検定料支払いの期限を過ぎた場合、登録した内容での入学検定料支払いを(コンビニ等で)行うことができなくなります。この場合は、インターネット出願登録期限までにもう一度①から出願手続をやり直してください。

## STEP1:必要な書類などを準備する

#### ①顔写真データ

出願登録時にアップロードする顔写真データを用意してください。

- 【規格】・出願前3か月以内に撮影したもの
  - ・縦4:横3(アップロードの際に調整可能)
  - ・カラー、背景なし
  - ・正面、上半身(胸から上)、無帽
  - ・データ形式は「JPEG」で、3MB以下としてください。
  - ・受験時に眼鏡を着用する者は、必ず眼鏡を着用して撮影してください。

#### ②出願書類

|                    | 医学科  |       | 看護学科  |      |      |      |
|--------------------|------|-------|-------|------|------|------|
|                    | 推薦   |       | 一般    | 推薦   | 一般前期 |      |
|                    | 緊急医師 | 地域枠   | 前期・後期 |      | 一般枠  | 地域枠  |
| 志願票                | 0    | 0     |       |      |      |      |
| 共通テスト<br>成績請求票(貼付) | 0    | 0     |       |      |      |      |
| 照合写真票              | 0    | 0     |       |      |      |      |
| 推薦書                | 0    | 0     |       |      |      |      |
| 志望理由書              | 0    | 0     | 後日公表  | 終了   | 後日公表 | 後日公表 |
| 同意書                | 0    | ×     | NUAR  | L 24 |      | NUAR |
| 住民票                | ×    | 該当者のみ |       |      |      |      |
| 調査書                | 0    | 0     |       |      |      |      |
| ※調査書が<br>発行できない場合  |      |       |       |      |      |      |
| 戸籍抄本               |      |       |       |      |      |      |

※入試区分により、必要な書類が異なります。

出願に必要な書類に関しては、学生募集要項で必ず確認してください。

※志願票・照合写真票は、入学検定料支払い後に印刷できます。

## STEP2:アカウント作成、出願登録を行う

#### 【アカウント作成】下記手順に従ってアカウントの作成をしてください。

① 奈良県立医科大学ホームページにアクセス

②「インターネット出願」をクリックして出願ページを開きます。

https://www.naramed-u.ac.jp/university/nyushijoho/index.html

- ③ Post@netのログイン画面より「新規登録」ボタンをクリック。
- ④ 利用規約に同意した後、メールアドレス・パスワードを入力して「登録」ボタンをクリック。
- ⑤ 入力したメールアドレス宛てに, 仮登録メールが届きます。
- ⑥ 仮登録メールの受信から60分以内にメール本文のリンクを クリックして登録を完了させてください。
   ⑦ ログインの際には、登録したメールアドレスに認証コードが 届きますので、入力しログインしてください。

| 学生夏美麗    | _ V %        |             | 1 × 1 month / 1 × 1 × |
|----------|--------------|-------------|-----------------------|
| 1        | 意には本学所定用紙等が得 | 討されています。    |                       |
| <医学科>    | 医学科学生尊集要項はこ  | 156         |                       |
| <看旗学科>   | 看壤学科学生募集要项同  | <u>はこちら</u> |                       |
| 出願手続き    | の流れ          |             |                       |
|          |              |             | -                     |
|          | 🔳 🛶 🖉        | → 🚔         |                       |
| <u> </u> | -            | Access of   |                       |

インターネット出願

#### 【ログイン】 下記手順に従ってログインし、お気に入り学校の登録をしてください。

メールアドレス・パスワードを入力して「ログイン」ボタンをクリックすると、
 登録したメールアドレスに認証コードが届きますので、入力しログインしてください。
 ②「学校一覧」から「奈良県立医科大学」を検索してください。

②「子校一覧」から「宗艮県立医科大子」を快楽してくたさい。

【出願登録】 <u>「出願」 ボタンをクリック後、 画面の指示に従って登録してください。</u>

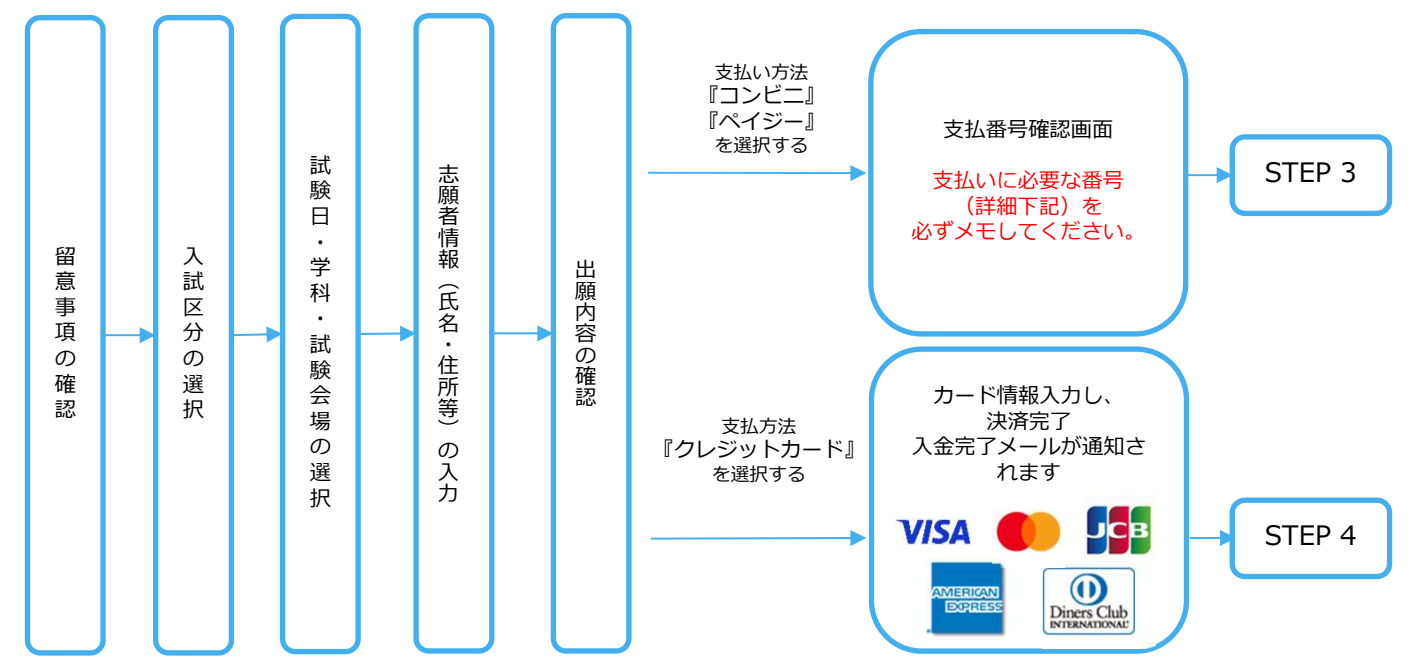

**POINT**1

志願者情報の入力・確認画面では、必ず入力した内容(特に生年月日・電話番号・住所)に誤り がないか、十分に確認してください。志願者情報の確認画面を過ぎると内容の変更ができません。

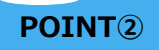

支払い方法『コンビニ』『ペイジー』の場合は、支払番号確認に支払いに必要な番号が 表示されます。STEP 3の支払い時に必要ですので必ずメモしてください。

# STEP3:入学検定料を支払う(コンビニ・ペイジーを選択した場合のみ) 注意 インターネット出願登録した翌日の23:59まで(検定料支払期間最終日に出願登録した場合は当日の23:59まで)に、 入学検定料をお支払いください。支払期限を過ぎると登録された内容での入学検定料支払いができなくなります。

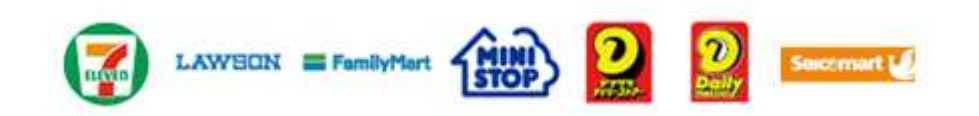

お支払いになるコンビニによって操作方法が異なりますので、「学校一覧」から「奈良県 立医科大学」を検索し、「はじめに」ページにある「入学検定料のお支払方法について」 を参照の上、必要な情報のメモ等をし、支払い期限までに入学検定料を支払ってください。

■ペイジー(銀行ATM)

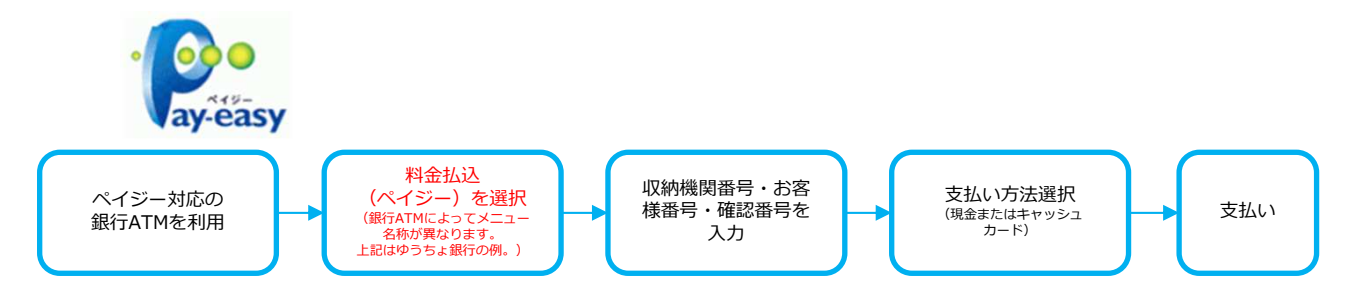

ペイジー(ネットバンキング)

収納機関番号・お客様番号・確認番号を控え、各自で支払い方法を確認し 入学検定料を支払ってください。

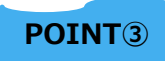

入金が完了すると入金完了メールが通知されますので、必ず、ご確認ください。

※入学検定料の他に別途、手数料が必要です。

※一度納入した入学検定料は、原則、返金しません。

※入学検定料支払いの領収書は提出不要です。控えとして保管してください。

## STEP4:出願書類を郵送する

- ① Post@netへログインし「出願内容一覧」より 奈良県立医科大学の「出願内容を確認」を選択 し、「Web入学志願票ダウンロード」をクリッ クして、それぞれのPDFファイルをダウンロー ドしてください。
- ① ①のPDFファイルをページの拡大・縮小はせず に<u>A4</u>サイズで印刷してください。
- ③ 印刷した志願票、照合写真票の他、調査書等の 必要書類を同封して郵便局窓口から書留(速達 可)で郵送してください。 送付用の封筒には、印刷した「封筒貼付用宛名 シート」を貼付してください。

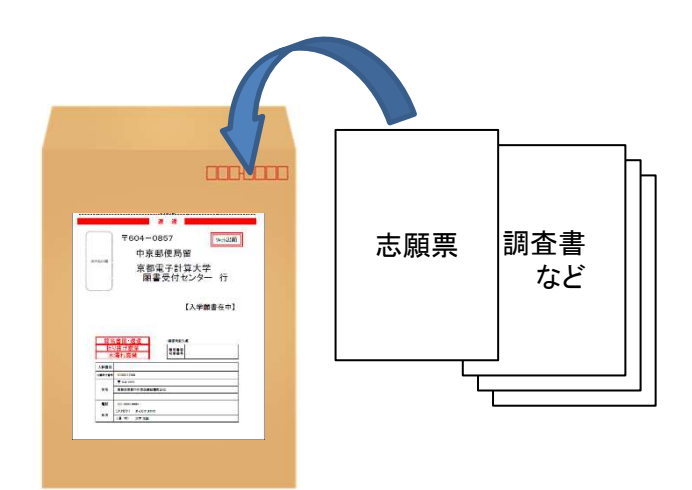

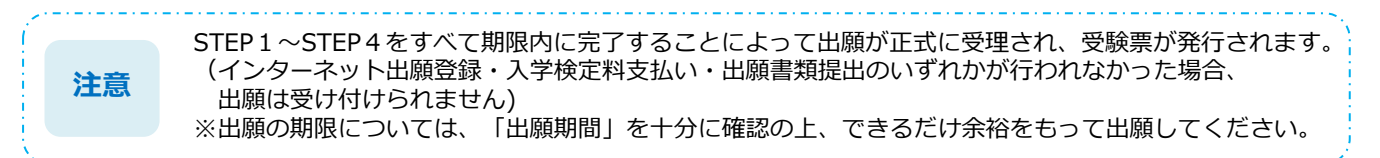

## STEP5:受験票の印刷

本学で出願書類を受理後、募集要項に記載の期日以降に「受験票ダウンロード案内メール」が届きます。

- ① Post@netへログインし「出願内容一覧」より奈良県立医科大学の「出願内容を確認」を選択し 「デジタル受験票ダウンロード」をクリックして、PDFファイルをダウンロードします。
- ① ①のPDFファイルをページの拡大・縮小はせずにA4で印刷してください。
- ③ 試験当日に必ず受験票を持参してください。

## STEP6:合否結果を照会する(合格発表時)

① Post@netへログインし「出願内容一覧」より奈良県立医科大学の「合否結果照会」を選択し 受験内容を確認して間違いなければ「はい」をクリックして、合否結果を確認してください。

② 合格者は、合格通知書を「合格通知書ダウンロード」ボタンからダウンロードしてください。 また、「ファイルダウンロード」ボタンから、入学手続に係る書類一式をダウンロードして印刷 し、必要な書類等を準備して、入学手続日に持参してください。

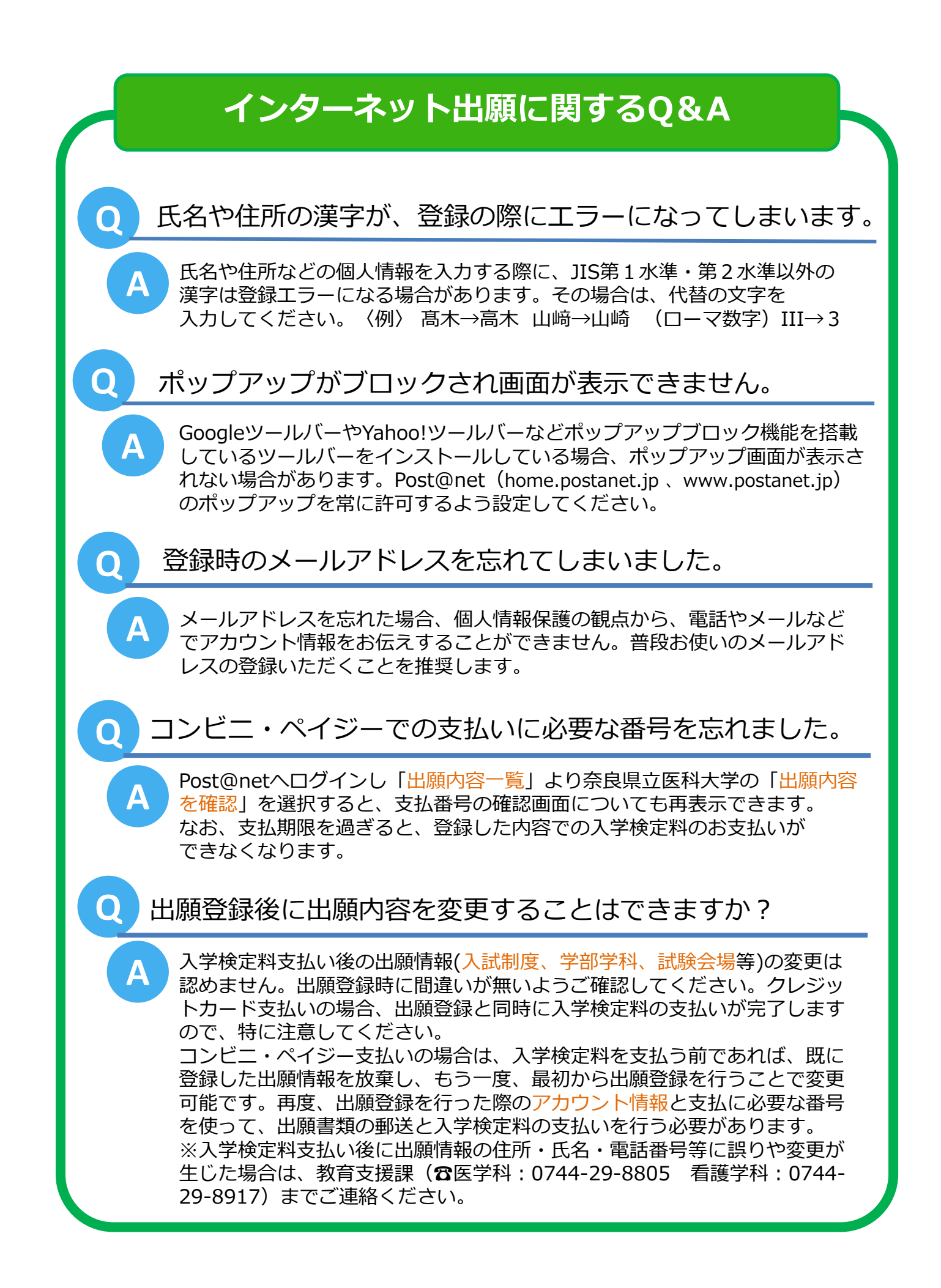